## Manual for Farmer SMS

Step 1: Click on SMS (At the Right hand side of the Website)

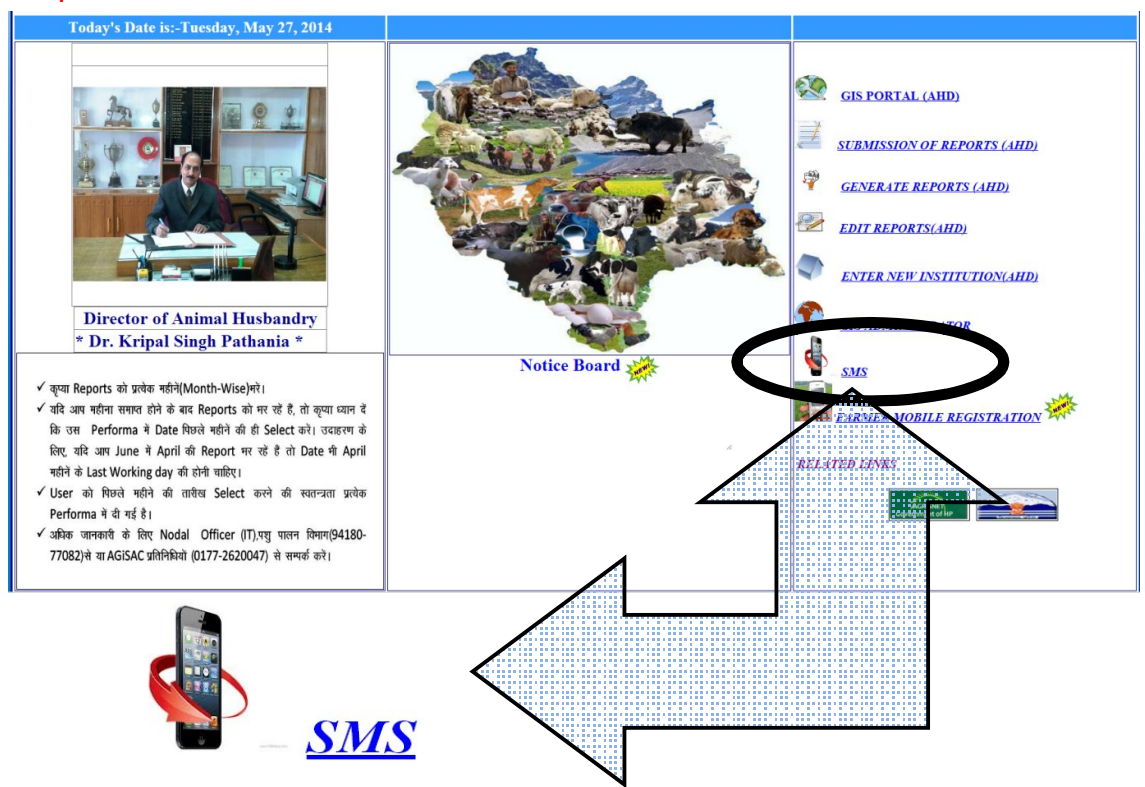

## Step 2: A new Page will open.

Giving three options:-

First:-

Send Departmental SMS

For sending messages within the department.

Second:-

Send Farmer SMS

For sending messages to the farmers.

Third:-

Departmental New Registration

For new Registration at departmental Level

Select any one depending on your requirement.

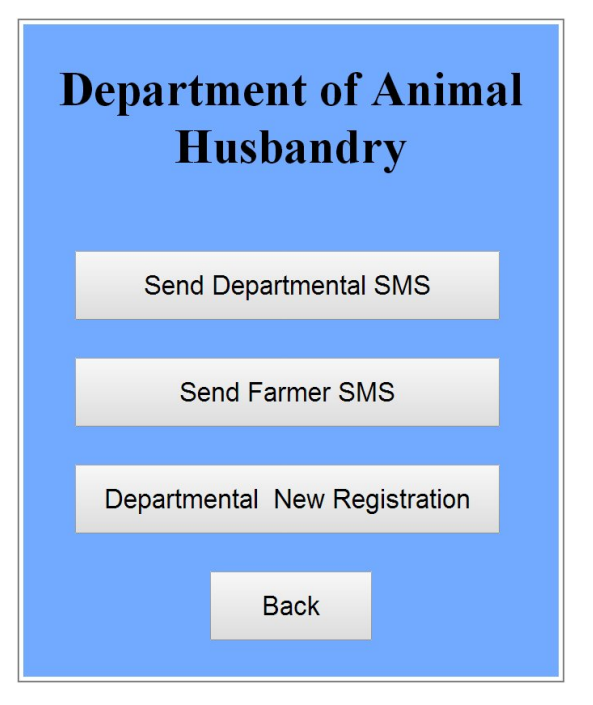

Step 3: If you wish to send messages to the farmers. Click on

Send Farmer SMS

Step 4: A new Page will open. Put in the User name and password and click on Login

| SMS LOGIN |            |  |  |  |  |
|-----------|------------|--|--|--|--|
| User Name |            |  |  |  |  |
| Password  |            |  |  |  |  |
|           | Login Back |  |  |  |  |

## Step 4: A new page will open.

SMS to farmers can be either sent on district basis, block, panchayat, Village or even to a single farmer. Various drop down menus are made available for this purpose.

Select the district first. On selecting a particular district the list of all the farmers in that district will be displayed.

|                                 |                     | Farmer                | · SMS                    |              |                    |
|---------------------------------|---------------------|-----------------------|--------------------------|--------------|--------------------|
|                                 |                     | Welcome!!! User:: Too | day's Date is:-Thursday, | May 29, 2014 |                    |
|                                 |                     | Select District       | -Select District-        | ٠            |                    |
|                                 |                     | Select Block          | -Select Block-           |              |                    |
|                                 |                     | Select Panchayat      | -Select Panchayat-       | •            |                    |
|                                 |                     | Select Village        | -Select Farmer Name-     | •            |                    |
|                                 |                     | Select Farmer Name    | 9                        | •            |                    |
|                                 |                     |                       |                          |              |                    |
| Testing for Single SMS Only!!!! |                     |                       |                          |              |                    |
| Enter Text                      | Enter Mobile Number | Send Single SMS       |                          |              |                    |
|                                 | Type SMS:           | From :                | Date:                    |              | Send Bulk SMS Back |

For example: If you wish to send SMS to farmers of Kullu District select Kullu from the drop down menu of "Select District". You will see that as soon as you select any district, the list of employees in

that district will also appear. If you want to send SMS to all farmers in kullu you are ready to send your SMS.

|                  |          |        | Farmer               | SMS                  |                  |              |               |
|------------------|----------|--------|----------------------|----------------------|------------------|--------------|---------------|
|                  |          | We     | lcome!!! User:: Toda | y's Date is:-Thursdo | iy, May 29, 2014 |              |               |
|                  |          |        | Salaat Distriat      |                      |                  |              |               |
|                  |          |        | Select Block         | NEIECT BIOCK-        | Ţ                |              |               |
|                  |          |        | Select Panchavat     | Select All           | •                |              |               |
|                  |          |        | Select Village       | elect All            | *                |              |               |
|                  |          |        | Select Farmer Name   | -Select Farmer Name- | · •              |              |               |
|                  |          |        |                      |                      |                  |              |               |
| 2                |          |        |                      |                      |                  |              |               |
| Enter Mobile Num | abor     |        | Sond Single SMS      |                      |                  |              |               |
| Enter Moone Nun  |          |        | Seria Single Sins    |                      |                  |              |               |
| Type SMS:        |          | H      | From :               | Date:                |                  | Send Bulk SM | S Back        |
| Row Number       | District | Block  | Panchayat            | Village              | Farmer_          | Name         | Mobile_Number |
| 1                | Kullu    | Kullu  | Naraish              |                      |                  |              |               |
| 2                | Kullu    | Kullu  | Niyul                |                      |                  |              |               |
| 3                | Kullu    | Naggar | Raison               | Sajuni               | Kali Dass        | 9805         | 958520        |
| 4                | Kullu    | Naggar | Raison               | Sajuni               | Tirth Ram        | 9418         | 773170        |
| 5                | Kullu    | Naggar | Raison               | Sajuni               | Raj Naryan       | 8894         | 297350        |
| 6                | Kullu    | Naggar | Raison               | Sajuni               | Sonam            | 9816         | 369950        |
| 7                | Kullu    | Naggar | Raison               | Kharanga             | Dhiyan Chand     | 9816         | 153140        |
| 8                | Kullu    | Naggar | Raison               | Kharanga             | Kalu Ram         | 9459         | 013260        |
| 9                | Kullu    | Naggar | Raison               | Kharanga             | Balak Ram        | 9418         | 683150        |
| 10               | Kullu    | Naggar | Raison               | Kharka               | Susheel Kumar    | 9459         | 995530        |
| 11               | Kullu    | Naggar | Raison               | Kharka               | Bhopal           | 9459         | 107060        |
| 12               | Kullu    | Naggar | Raison               | Kharka               | Suresh Kumar     | 9817         | 367370        |
| 13               | Kullu    | Naggar | Raison               | Kharka               | Raj Kumar        | 8894         | 297350        |
| 14               | Kullu    | Naggar | Raison               | Kharka               | Prem Chand       | 9816         | 422630        |
| 15               | Kullu    | Naggar | Raison               | Sajuni               | Puran Chand      | 9418         | 844950        |
| 16               | Kullu    | Naggar | Raison               | Sajuni               | Prem Chand       | 9805         | 470900        |

But if you wish to send SMS to only one of the blocks in Kullu District, Select that particular block from the drop down menu of "Select Block"

Further you can narrow down your selection to Block level, Panchayat, Village or even a particular farmer. By selecting various drop down menus.

| Select District   | -Select District-    | • |
|-------------------|----------------------|---|
| Select Block      | -Select Block-       | • |
| Select Panchayat  | -Select Panchayat-   | • |
| Select Village    | -Select Farmer Name- | • |
| Select Farmer Nam | e                    |   |

Step 5: Option of testing your message before sending it to all, is also available. For that you just have to write you message in the space provided for Enter Text and Enter mobile number. Thereafter just click on Send single SMS. Message will be immediately send to the mobile no you have entered.

| Enter Text | Enter Mobile Number | Send Single SMS |
|------------|---------------------|-----------------|
|            |                     |                 |

This step is optional, only for testing purpose. If you wish to send your message without testing, directly come to Step 6.

Step 6: Write your message in the space provided for "Type SMS".

Date : From : Send Bulk SMS Type SMS :

Step 7: Once your message is written. Write on whose behalf you are sending the message in the space provided for "From".

| Type SMS : | From : | Date : | Send Bulk SMS |
|------------|--------|--------|---------------|
|            |        |        |               |

## Step 8: Select the Date

| Type SMS: | From : | Date: |       |       |       |      |     | Send | Bulk SM | /IS |
|-----------|--------|-------|-------|-------|-------|------|-----|------|---------|-----|
|           |        | 1     |       | ма    | y, 20 | 14   |     | •    |         |     |
|           |        | Si    | Su Mo | Tu    | We    | Th   | Fr  | Sa   |         |     |
|           |        | 2     | 27 28 | 29    | 30    | 1    | 2   | 3    |         |     |
|           |        |       | 4 5   | 6     | 7     | 8    | 9   | 10   |         |     |
|           |        | 1     | 11 12 | 13    | 14    | 15   | 16  | 17   |         |     |
|           |        | 1     | 18 19 | 20    | 21    | 22   | 23  | 24   |         |     |
|           |        | 2     | 25 26 | 27    | 28    | 29   | 30  | 31   |         |     |
|           |        |       | 1 2   | 3     | 4     | 5    | 6   | 7    |         |     |
|           |        |       | Ted   | ave l | May   | 0 20 | 114 |      |         |     |

Step 9: Click on Send Bulk SMS and your message will be send.

| Type SMS : | From : | Date : | Send Bulk SMS | Home |
|------------|--------|--------|---------------|------|
|            |        |        |               |      |